# 第一章 申报流程

#### 河南省第五届自然科学学术奖评选活动线上申报流程

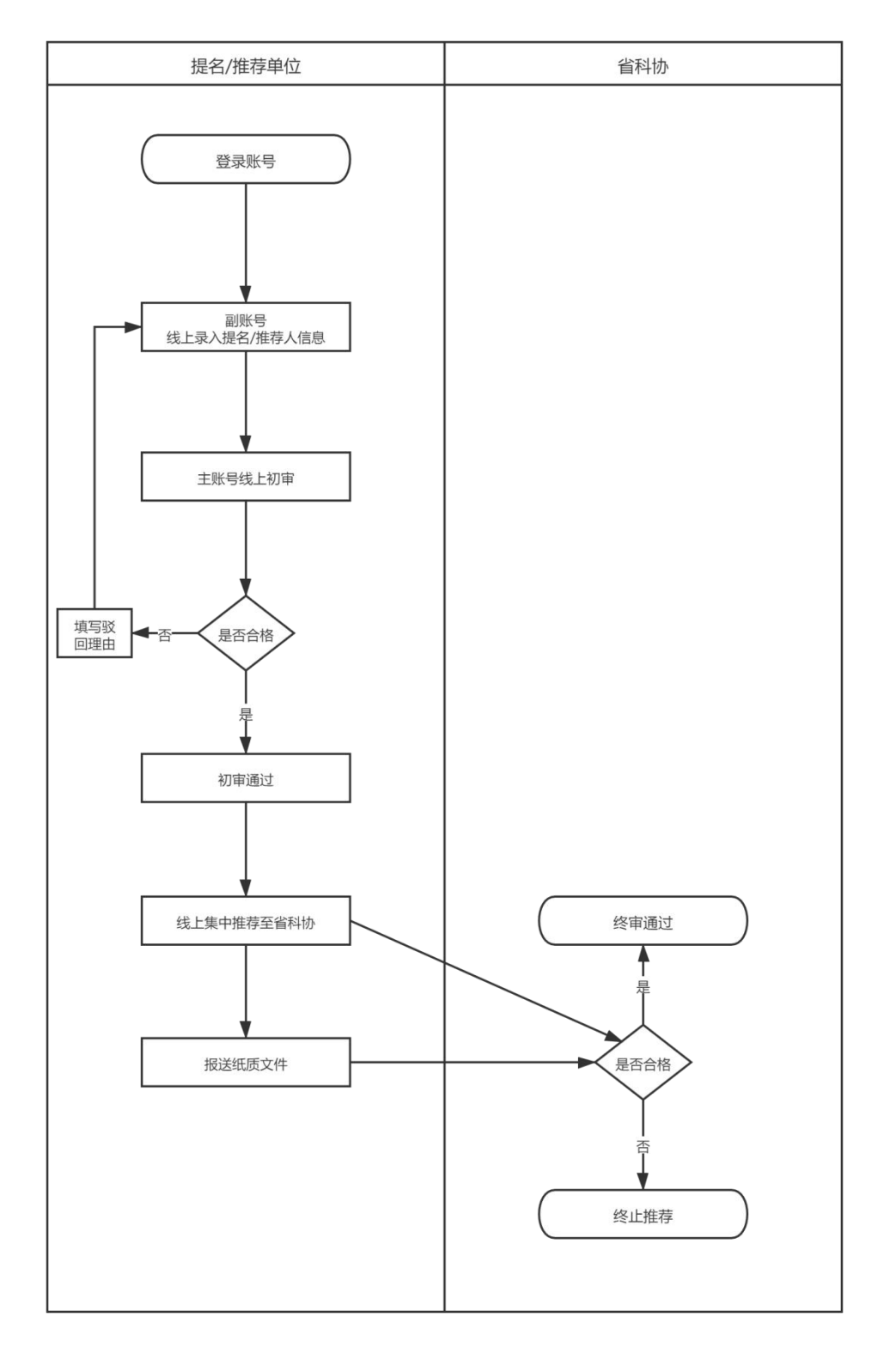

# 第二章 账户与安全

### 一、登录地址

http://222.143.27.142:8085/index.php

## 二、账号密码

账号密码均为省科协直接增加,直接向申报负责人索取即可。 注意:索取账号密码之后,请及时修改密码,并在本地保存好密码。

### 三、修改密码

登录账号之后,点击右上角的用户名,会展开一个弹出框,点击【修改密码】对 密码进行修改【仅可以修改密码,其他请勿修改】

|       | 更新獲存 👤 郑州大学1 👻                |
|-------|-------------------------------|
|       | ○\$ 管理权限:这个角色属于申请单位的          |
|       | ◎ 上次登录时间: 1970-01-01 08:00:00 |
|       | ◎ 更新时间: 2017-04-22 11:07:57   |
|       | ♀ 上次登录IP: null                |
|       | ❷ 登录次数:0                      |
| 学术著作奖 | ● 退出 ◆ 修改密码                   |
|       |                               |
|       |                               |
|       |                               |
|       |                               |

第三章 在线申报

重要说明: 主账号主要负责线上初审和推荐, 副账号主要负责添加申报材料, 提交主账号进行审核和推荐。

## 一、添加项目

1、副账号登录之后,点击【增加】可以增加三个奖项的内容

| 河南省自然科学学术奖       | -                                                                                                    | 8000 Luccus -                                |
|------------------|----------------------------------------------------------------------------------------------------|----------------------------------------------|
|                  | 河南省自然科学学术奖网上申报系统                                                                                                    |                                              |
|                  | i BB:                                                                                                    |                                              |
| • 82<br>8 2000 · | ь алиан илиан или<br>Илиан илиан илиан илиан илиан илиан илиан илиан илиан илиан илиан илиан илиан илиан илиан илиан илиан илиан или | 7.78102<br>Harrison Harren Ramanage Ramanage |
|                  |                                                                                                    |                                              |

或者点击左侧列表,进入列表页面,点击【增加】

| 河南省自然科学学术奖                                                                   | •                                                                                   |                                           |                                              |                               |            |     |               |         |       | 751K 1877 |                |
|------------------------------------------------------------------------------|-------------------------------------------------------------------------------------|-------------------------------------------|----------------------------------------------|-------------------------------|------------|-----|---------------|---------|-------|-----------|----------------|
|                                                                              | 优秀学术论文                                                                              | 奖                                         |                                              |                               |            |     |               |         |       |           | ● 第五 · 《所学术论文集 |
| <ul> <li>第24日</li> <li>第3日</li> <li>第3日</li> <li>第3日</li> <li>第3日</li> </ul> | <ul> <li>注意:</li> <li>1、中国时间:2021</li> <li>2、世名一等建筑目的</li> <li>3、保存之后、体积</li> </ul> | 107月12日00点00<br>200200日本42回<br>2022日戦号初中。 | 9-2021年08月10日23<br>回販政告(本分次項集<br>前年間212后主服号) | 后29分,<br>词,而四合石入取度<br>至文百利扬丰铁 |            |     |               |         |       |           |                |
| <ul> <li>         ・         ・         ・</li></ul>                            | EDXATAXX                                                                            | 研想文                                       | 初進中                                          | 初审通过                          | 1014618283 | 线事中 |               |         |       |           | 9856/4÷        |
|                                                                              | 0 89                                                                                | 10134                                     |                                              |                               | 88         |     | <b>专业</b> 五尺- | 4488 S- | 按你能量~ | #KKZ      | 80             |
|                                                                              |                                                                                     |                                           |                                              |                               |            |     | Gantines.     |         |       |           |                |

#### 2、完善基本信息,点击【下一步】

| 申报等级  |
|-------|
| 三等 •  |
|       |
| 34:31 |
|       |

#### 注意事项:名称不允许重复 3、完善奖项的作者信息,上传相关附件

| 优秀学术论文奖                                                                                                    |                                                     |                  |                        | 687 - CAPPICLER - BUCHCLER |
|----------------------------------------------------------------------------------------------------|-----------------------------------------------------|------------------|------------------------|----------------------------|
| 期运送养业文学                                                                                                    |                                                     |                  |                        |                            |
| 第一作者完全                                                                                                    | <b>8</b> -0820                                      | 第三作者实命           | 常药作素完整                 | 第五句 表志句                    |
| <b>*#ERQROZAGRO*#</b> , 09382/88, 1660/9782                                                                                                    | 26AQ                                                |                  |                        |                            |
| 评审表文件(一等奖册非说印度上传说图电子章的pull文明)                                                                                                    |                                                     | 论文目描件(仅可上传pd(文明) | isonaliset (ds) takea  | 文明)                        |
| <b>ELISON</b> 开始上传                                                                                                    |                                                     | 888.201 开始上传     | <mark>和师文中</mark> 开始上带 |                            |
| 注意题:<br>注作者是为计量多级写为,我因为是明细写,如此我写好说,我们<br>当时我就是多点的是小学者是是小学者的。<br>当时我们不是一些是我的考试是一些是一个我们的中心,但我的写<br>人们的计一般的自己的是是是一个我们的中心我。(月前是可<br>人们的中心。我们是你们就是我们上午一个我们的中心我。(月前是可<br>人们的中心。) | ntanda.<br>Eki-teredik, kategoingeganoja<br>Izadi . |                  |                        |                            |

#### 注意事项:

(1) 专业范围: 仅可以勾选两项, 如果勾选多项, 系统仅自动保存前两项

(2) 评审简表:如果推荐项目是一等奖,则必须上传签字盖章的扫描件。

(3) 论文扫描件: 必须是 pdf 文档

(4) 证明材料扫描件:如果有,上传的时候必须为 pdf 扫描件

4、点击【填写完成】保存即可。

## 二、提交主账号初审

副账号保存项目成功之后,需要及时提交给主账号进行审核

1、点击【待提交】选项卡,查看具体待提交的项目

| 河南省自然科学学术奖                    | <b>■</b>                                                                                                    |          |      |        | 更新编行         | Hesseener: •      |
|-------------------------------|----------------------------------------------------------------------------------------------------|----------|------|--------|--------------|-------------------|
| ISTRUCTURE (                  | 优秀学术论文奖                                                                                                    |          |      |        |              | 8 HX · 0.57784228 |
| 2.743<br>● 第2<br>● 第2         | 1 注意:<br>1、 ####1:2014年7月1日日後近30月 2014年8月16日15555月。<br>2、 8日5-35314日##89801大米3月448日下、(5月5548月81日、1855日入888)<br>3、 #45255、 ####1251185914、 ####1258118591847#### |          |      |        |              |                   |
| 0 学术论文奖<br>0 学术有作说<br>0 工程数术说 | 1015年4月25日     10日2 初日中 初日第二日 10日2 15日中                                                                                                    |          |      |        |              | 92341             |
|                               |                                                                                                    | Sandara. | 1222 | (INCL) | <b>新秋秋</b> 方 | Brs               |

2、勾选要提交的项目,点击【提交初审】即可

# 三、主账号初审

只能进行【初审通过】之后,推荐至省科协 1、登录账号,查看所有待审项目

| 刘南省自然科学学不奖       |                                                                                               | 98457 - 184479 -       |
|------------------|-----------------------------------------------------------------------------------------------|------------------------|
| () XHA7<br>• R11 | 河南省自然科学学术奖网上申报系统                                                                              | ● ■菜 、 河南省市村大学大型河上市石田市 |
|                  | 1120E:                                                                                        |                        |
| e #R             | 1、99889月:2014年6月91日10月57月-2013年6月21日10月20日<br>2、10日-10日2月1日1日1日1日(本山市中海田内市(本内安山市田区、10月9日五人町町) |                        |
| = 525E (         | 2、综行之后,诸总相望交王服号相争,将帝国过之后王服与臣交管府指帝朝                                                            |                        |
|                  | THE PACK                                                                                      |                        |
|                  | TRUSCES<br>TRUSCES<br>TRUSCES<br>TRUSCES<br>TRUSCES                                           |                        |
|                  |                                                                                               |                        |

2、点击【初审中】,查看项目提交的材料是否完整合格,如果合格则点击【初 审通过】,如果不合格,则点击【初审驳回】并填写驳回理由

| 1919                                              |                                                                           |          |            |               |      |              |
|---------------------------------------------------|---------------------------------------------------------------------------|----------|------------|---------------|------|--------------|
| жанкиника<br>• 21::                               | 优秀学术论文奖                                                                   |          |            |               |      | OND · CHERRY |
| n ER                                              | 1 1885<br>1. 1985 - 2019 (17) (18) (19) (19) (19) (19) (19) (19) (19) (19 |          |            |               |      |              |
| <ul> <li>         ・         ・         ・</li></ul> | 0 2870 (102 (102 (102 (102 (102 (102 (102 (10                             |          |            |               |      | 1259-11-     |
|                                                   | an 99 8000 00                                                             | 100,000+ | (1)1015(0+ | 98-99-00-52 + | 自体状态 | 10et         |
|                                                   |                                                                           |          |            |               |      |              |
|                                                   |                                                                           | 没有利利的现象。 |            |               |      |              |
|                                                   | E REAL REAL                                                               |          |            |               |      |              |

3、点击【初审中】,查看项目提交的材料是否完整合格,如果合格则点击【初 审通过】,如果不合格,则点击【初审驳回】并填写驳回理由

# 四、主账号推荐至省科协

【初审通过】的,需要主账号集中推荐至省科协 1、点击【初审通过】状态,查看所有通过初审的项目

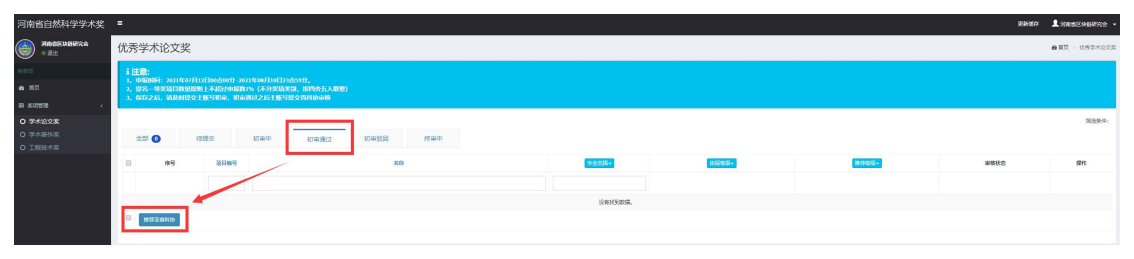

- 2、一键勾选所有的项目,点击【推荐至省科协】
- 3、推荐成功之后,项目变更为终审中

| 河南省自然科学学术奖       |                        |                          |                          |                        |      |     |         |               |       | 里斯·377 | ▲ ResExeRce -  |
|------------------|------------------------|--------------------------|--------------------------|------------------------|------|-----|---------|---------------|-------|--------|----------------|
| 82 <b>812121</b> | 优秀学术论了                 | 文奖                       |                          |                        |      |     |         |               |       |        | ● ■耳 · 化新学卡定文文 |
| 96802            | i注意:<br>1. 0000001:200 | 2152278128865985         | 1-2021\$08月10日23         |                        |      |     |         |               |       |        |                |
| a #X             | 2、提名—等奖项<br>1、保存之后、通   | 日教皇家町上不超过中<br>及时提会主张号初演。 | 服数7% (不分类场)<br>新加速过之后主张号 | 31、我到含五入联盟)<br>建立省村协定所 |      |     |         |               |       |        |                |
| ● 保存管理 (         |                        |                          |                          |                        |      |     |         |               |       |        |                |
| 0 ¥#1822         |                        |                          |                          |                        |      |     |         |               |       |        | <b>新四級件</b> )  |
| O Interta        | 25 0                   | 待提交                      | 初集中                      | 初审通过                   | 初期後回 | 终审中 |         |               |       |        |                |
|                  | 0 89                   |                          | 9                        |                        |      | 19. | *****   | <b>由后始尽</b> + | 推荐始度。 | 编辑状态   | 10rb           |
|                  |                        |                          |                          |                        |      |     |         |               |       |        |                |
|                  |                        |                          |                          |                        |      |     | 没有找到数据。 |               |       |        |                |
|                  |                        |                          |                          |                        |      |     |         |               |       |        |                |

# 五、导出汇总表

汇总表只能在首页进行导出,可以按照不同状态分别导出。 副账号可以导出自己添加的人员汇总表;主账号可以导出本单位所有的汇总表。

| 河南省自然科学学术奖       |                                                                                                    | Rest 1 Januar -                                                                                                    |
|------------------|----------------------------------------------------------------------------------------------------|----------------------------------------------------------------------------------------------------|
| () BHX7          | 河南省自然科学学术奖网上申报系统                                                                                                    | aiz - Resonsvyerrights                                                                                                    |
| 484              | 1世8:                                                                                                    |                                                                                                    |
| • 83<br>= 5755 < | 1. (ABBR): ADARASHITIADATI JULAANI BINAANI.<br>1. 189 – ARASHIDBAR LAADABARA: CASTARAN BARATANIN<br>1. GAT23. ABARDA18940. NAARI22118903CHANAAN |                                                                                                    |
|                  | PREZE<br>PROSENT DEPRESE                                                                                                    | 9/58/hg<br>= + S<br>= rearbins<br>= rearbins<br>= r |
|                  | TERRAR<br>Terraria<br>Jeneraria<br>Terraria<br>Terraria<br>Terraria                                                                             |                                                                                                    |

1、不选择状态的话,默认导出的申报人是除了【待提交】状态下所有的申报人2、可以按照不同的审核状态,分批导出

| 121111111111111        |         |                                              | No. 12       | 0.00 March 1  | 1                     | 20 Martin 1  |        |        |              |      |              |             |            |             |
|------------------------|---------|----------------------------------------------|--------------|---------------|-----------------------|--------------|--------|--------|--------------|------|--------------|-------------|------------|-------------|
| 22<br>22<br>20         | 10198-0 | 88                                           | MQ           | 专业范围          | 第一作者                  | 第二作者         | 第三作者   | 規則計畫   | 第五作者         | 作者人数 | 中接等极         | 推荐驾驶        | 4<br>1 ( ) | 応           |
| 1週22<br>日秋月            |         |                                              |              |               |                       |              |        |        |              |      | niw v        | 新潮          | 9649       |             |
| 10年)<br>11月21日<br>1月1日 | 30-45   | 關防經器時异表达數基目報委<br>接触化器与(穩臣病及其血管异<br>发症发生关系的研究 | Hintz        | 用建立           | # <i>U</i>            | Ean          |        |        |              | 1    | -8 *         | -8          |            | 87          |
| 2                      | 301-44  | 门诊妊娠糖尿病患者早期护理<br>干预及效果评价                     | 郑州大学         | 沪理学,成本国学具他学   | selv                  | <b>#王翦</b>   | Ξœι    | 彩花市    | 田業市          | 5    | _8 ×         | -15         |            | st=         |
| 3                      | 301-41  | 非强性可积重纳的代数与几何<br>理论及其它用                      | 第代大学         | 傳微分方程,动力系统    | 1.0.1                 | per l        | #22    | 7107   | BUS          | 8    | -8 *         | -15         |            | 10 P        |
| 4                      | 301-42  | 低速材料的绿色可控制要及其<br>在威廉條符、時化成地的应用               | <b>新</b> 州大学 | 将把打水整把水料      | 17 <b>1</b> 0         | 9:9 <b>4</b> | Hatt   | -ESA   |              | 4    | -6 ~         | -6          |            | 80 <b>0</b> |
| 5                      | 301-43  | 增担河民水西多用44化机进研<br>民                          | 郑州大学         | 蒜塘水和          | <b>2</b> 0月           | *28          | 9.7    | 10.035 | 8 <u>1</u> 9 | 5    | -6 *         | -6          | 8          | āt          |
| 4                      | 305.47  | 917215                                       | 郑州大学         | 数学史,政律是福与数学基础 | 17.89                 | 0.09         | 00005  |        |              | 1    | 2 <b>6</b> v | <u>_</u> 6  | B          | 82          |
| τ                      | 302-44  | 门並保险人群機能將后期從會<br>及综合干预                       | 郑州大学         | 机灌油           | 张和雕                   | प्राव्ध      | 2/3519 | 未活用    | 119°E        | 5    | 28 ×         | =16         |            | 809.        |
| 1                      | 301-413 | 河南中国西大学1999                                  | 和H3.李        |               |                       |              |        |        |              |      | 三零 ∽         | ≡19         | - ai       | <b>8</b> 9  |
|                        | 301-412 | 0717工程16市英222                                | <b>第</b> 出大学 | 数学,数学史        | ofor工程HHF-F           |              |        |        |              | 1    | =0 v         | =10         |            | 1           |
| 10                     | 301-411 | 0707工程技术英                                    | 郑州大学         | 数字数学史         | aror <u>I</u> #98.*.# |              |        |        |              | 1    | .≣⊛ ~        | Ξ <b>16</b> | •          | 1           |
| 11                     | 301-A10 | 20210700到成工程技术奖                              | 郑州大学         | 地球科学地球科学史     | RickErin              |              |        |        |              | 1    |              |             |            | 1           |
| 12                     | 301-49  | 制式工程技术303                                    | 羽州大学         |               |                       |              |        |        |              | 2    | .∃≋ ~        | .≡46        |            | \$\$        |
| 13                     | 302.48  | 用成工程技术                                       | 郑州大学         | 化学实无机化学       | 意大声地                  | F00%48       |        |        |              | 2    |              | 38 4        | - *        | 10 P        |

3、【待提交】状态下的申报人无法导出

# 六、查看驳回理由

可以在项目列表上方随时查看自己项目的状态,如果被驳回,则可以在消息通知 中查看具体驳回理由。

| 优秀学术论                          | 之奖                                                |                                                                                                    |                 |                                                                                                    | <b>的</b> 雜页 。 代所学术论文实 |
|--------------------------------|---------------------------------------------------|----------------------------------------------------------------------------------------------------|-----------------|----------------------------------------------------------------------------------------------------|-----------------------|
| i i±®:                         |                                                   |                                                                                                    |                 |                                                                                                    |                       |
| 1、中国1961:3<br>2、昭名等先<br>3、昭名等先 | 2021年06月01日10歳575<br>10日期保護期上不認知年<br>10日期保護期上不認知年 | 9:2014年1月11日16589,<br>単級代告(不力変換実施、国内会方入取取)<br>当時後期になっており用の含めの合称                                                                                                    |                 |                                                                                                    |                       |
|                                |                                                   |                                                                                                    |                 |                                                                                                    |                       |
| ** 577                         | 111 C                                             |                                                                                                    |                 |                                                                                                    | H10007+1              |
|                                |                                                   |                                                                                                    |                 |                                                                                                    |                       |
| 0 84                           | 股23%9                                             | 20                                                                                                    | 1910 (1940)     | 2030-                                                                                                    | #8002 Brt             |
|                                |                                                   |                                                                                                    |                 |                                                                                                    |                       |
| 0 1                            | 301-97 Att                                        | wyois of interfacial bonding characteristics of CFRIP-concrete under fadigue I                                                                                                    | 土木建筑建筑          | -4 0                                                                                                    | 0P                    |
|                                | 315-04 An                                         | I Optimized RPIL Protocol for Winkess Sensor Networks                                                                                                    | 计算机定用 一等        |                                                                                                    |                       |
| □ 3                            | 301-01 Car                                        | veoln-1 affects hanor drug resistance in esophageal squamous cell carcinoma b                                                                                                    | 番叫臣宇英位学校 一略     | -1 (0                                                                                                    |                       |
| 河南省白妖                          | 科学学术化                                             | <b>=</b>                                                                                                    |                 |                                                                                                    |                       |
|                                |                                                   |                                                                                                    |                 |                                                                                                    |                       |
| <del>کاری</del> ()             |                                                   | 河南省自然科学学术奖网上申报系统                                                                                                    |                 |                                                                                                    |                       |
|                                |                                                   | 1注意:                                                                                                    |                 |                                                                                                    |                       |
| 0 NA                           |                                                   | 1、中最出间: 2021年06月01日10点57分-2021年07月21日10点58分。                                                                                                    |                 |                                                                                                    |                       |
| ■ 尖项管理                         |                                                   | <ol> <li>2、提名一等奖项目数量源机上不超过中报数7%(不分奖项类别,按四查五入取整)</li> <li>3、保存之后,请及时提交主账号标准,前审通过之后主账号层交算科协审核</li> </ol>                                                                                                    |                 |                                                                                                    |                       |
|                                |                                                   |                                                                                                    |                 |                                                                                                    |                       |
|                                |                                                   | 学术论文奖                                                                                                    | 学术著作奖           |                                                                                                    |                       |
|                                |                                                   | ≡ + ∞                                                                                                    |                 | + 🔤                                                                                                    | *                     |
|                                |                                                   | AVEXAND AVEXAND MATRIXE                                                                                                    | 4-1-4811-0,0100 | austeria steriale rest                                                                                                    | erroc.u.e             |
|                                |                                                   |                                                                                                    |                 |                                                                                                    |                       |
|                                |                                                   |                                                                                                    |                 |                                                                                                    |                       |
|                                |                                                   |                                                                                                    |                 |                                                                                                    |                       |
|                                |                                                   |                                                                                                    |                 |                                                                                                    |                       |
|                                |                                                   |                                                                                                    |                 |                                                                                                    |                       |
|                                | 444 D.97                                          |                                                                                                    |                 |                                                                                                    |                       |
| 9回省日22473                      | PF736 =                                           |                                                                                                    |                 |                                                                                                    | Retto Lantz           |
|                                | 工程技                                               | 友术奖申报信息                                                                                                    |                 |                                                                                                    | OND - ISHAKABB        |
|                                |                                                   |                                                                                                    |                 |                                                                                                    | 1000/01 000001AB      |
|                                |                                                   | MBdd-                                                                                                    | WA.             | 1016J                                                                                                    | 御前日本-                 |
| 1 8092                         | 1                                                 | 07/71@####202                                                                                                    |                 | 2021-07-06 25:54:04                                                                                                    | 8                     |
| ) 7*80%<br>) 7*80%             | 2                                                 | and the second second s |                 | 2021-07-08 2029-04                                                                                                    |                       |
|                                |                                                   | (// 1987 # 22 10 10 10 10 10 10 10 10 10 10 10 10 10                                                                                                    |                 | 2021-07-08 25:05-21                                                                                                    |                       |
|                                | 5                                                 | enc.THEret at                                                                                                    |                 | 2021-07-08 125/32/2                                                                                                    |                       |
|                                | 0                                                 | ansono@df.T&m+st <mark>_000</mark>                                                                                                    |                 | 2021-07-06 15(63-21                                                                                                    |                       |
|                                | τ                                                 | aver THERE ARE AREA                                                                                                    |                 | 2021-07-07 16:07:36                                                                                                    |                       |
|                                | - C                                               | INFIGURES STORE                                                                                                    |                 | 2021-07-07 08/96/03                                                                                                    |                       |
|                                |                                                   | An and a second second s                                                                                                    |                 |                                                                                                    |                       |
|                                |                                                   | 2012003868.2.4887.9.4                                                                                                    |                 | 2021-07-07 58:04:22                                                                                                    |                       |
|                                | 9                                                 | ACCOMPANY AND A THE ACCOMPANY AND A THE ACCOMP |                 | 2011-07-07 3659-11<br>2021-07-07 3659-11                                                                                                    |                       |
|                                | 9<br>33<br>11                                     |                                                                                                    |                 | 2011-07-07 2604-11<br>2011-07-07 2604-11<br>2011-07-07 2604-11                                                                                                |                       |
|                                | 9<br>10<br>11                                     |                                                                                                    |                 | 2011-07-07 2009-01<br>2011-07-07 2009-01<br>2011-07-07 2009-01<br>2011-07-07 11:02-00<br>2011-07-07 11:02-00                                                  |                       |
|                                | 9<br>10<br>11<br>12                               |                                                                                                    |                 | 2012 (f of tablets)<br>2012 (f of tablets)<br>2014 (f of tablets)<br>2014 (f of tablets)<br>2014 (f of tablets)<br>2014 (f of tablets)<br>2014 (f of tablets) |                       |